Unibz Facoltà di Design e Arti

— Faculty of Design and Art

## 3. Enrolment to Exams

## 1st Step: log in into "My SNS"

## https://my.scientificnet.org/home/en/#/

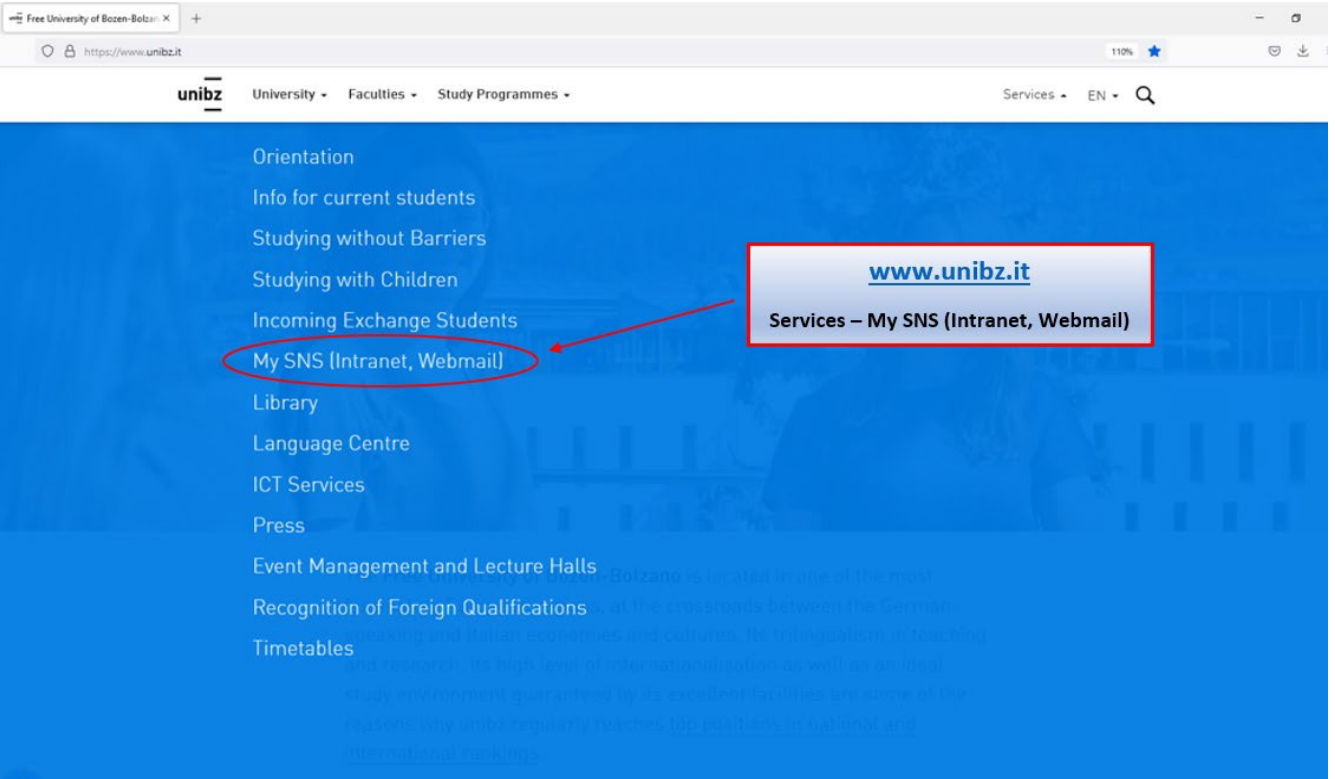

# **2<sup>nd</sup> Step:** select "Enrolment to exams" and fill in the mandatory SURVEY (Course Evaluation)

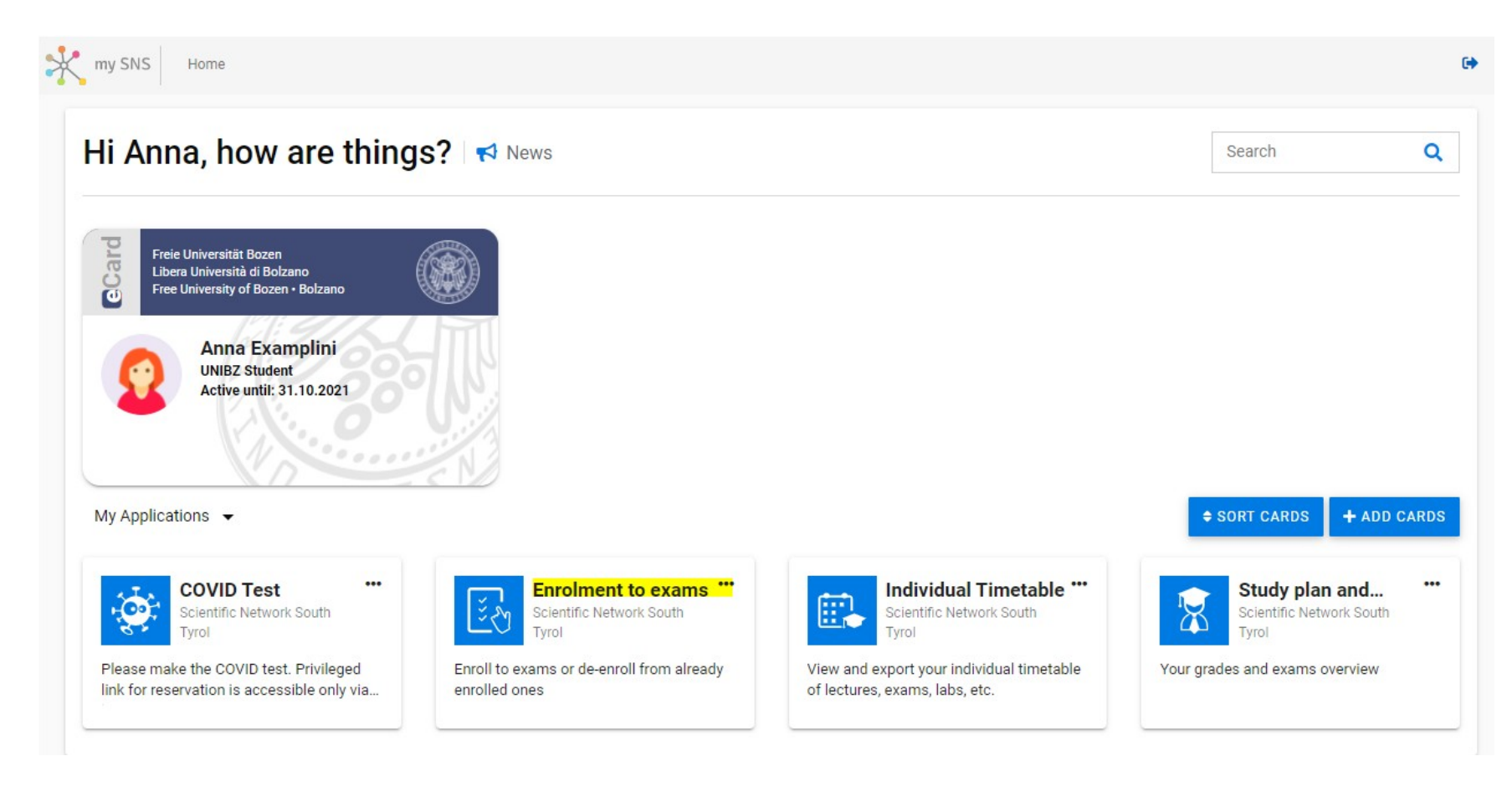

unibz

|                                    | Park 1940 - Horards Ho  | orgiesam-e | ouinent/er   | /#/                                               | ef PTD ana units and to | बरुः क्षे Q. Search                                                           | in an      | (MR anadamanti ECO     | N. Cl Other Read                  |
|------------------------------------|-------------------------|------------|--------------|---------------------------------------------------|-------------------------|-------------------------------------------------------------------------------|------------|------------------------|-----------------------------------|
| ty SIG Home > Date emiliant        | a son a son contrast of |            | yourners - r | alae - La construit - La construit foisser -      | - no co una poso - 1    | radio a reast conterer to a consider concernant to a subsection               | contra tos | on a regolaritoria coo | Di +                              |
|                                    |                         |            |              |                                                   |                         |                                                                               |            |                        |                                   |
| Ay exams 🐨 118 Skee 📮 Leave a f    | leedback 📢 News         |            |              |                                                   |                         |                                                                               |            | 12                     | Artifi Q                          |
| sauch.                             |                         |            |              |                                                   |                         |                                                                               |            |                        | 1                                 |
| Vestription                        | Dan des à               | Exam ondo  | Exam type    | Commission president                              | Data -                  | Action communit                                                               | -          | Presition/Count        | Action                            |
| tenciples of Philosophy 1          | 17 12 2021 14:00        | 27210      | EXA          | Prof. tvo De Germano (D: 300086)                  | 0<br>Not evolut         | Please complete the corresponding evaluation survey first before you enrol    | 11.12.2021 | -                      | EVALUATE                          |
| moduction to Public Policy         | 17.12.2021 12:00        | 27168      | OPT          | Prof. Roberto Farreti (ID: 400355)                | Picz enrolled           | Please complete the corresponding evaluation survey first before you entrol   | 11.12.2021 | -                      | EVALUATE                          |
| itto pubblico e amministrativo     | 16.12 2021 10:00        | 27404      | EXA          | Prof. Stefania Baroncelli (D. 300012)             | Vict evolved            | You can errol                                                                 | 10.12.2021 | -                      | CANNA .                           |
| memationale Volkawirtschaftslehre  | 151220211400            | 27197      | EXA<br>197   | Prof. Dr. Stefan Franz Schubert (ID: 500054)      | 100 evolut              | Please complete the corresponding evaluation survey first before you entol    | 09.12.2021 | -                      | EVALUATE                          |
| Vine Economics                     | 15.12.2021 10:00        | 27165      | OPT          | Prof. Günter Schamel (ID: 300060)                 | Not evolved             | Please complete the corresponding evaluation survey first before you<br>encol | 09.12.2021 | -                      | EVALUATE                          |
| heory of International Relations   | 15.12.2021 16:00        | 27160      | EXA          | dr. Benedetta Carlotti (IC: 403972)               | C. Not serviced         | You can enrol                                                                 | 09 12 2021 | -                      | éntéte                            |
| Italiatica                         | 14.12.2021 12:00        | 27010      | EXA          | Prof. Francesca Marra Lija Di Lascio (D: 401383)  | Not employ              | Please complete the corresponding evaluation survey first before you encol    | 08.12.2021 | 2                      | EVALUATE                          |
| katistica per SES                  | 14.12.2021 12:00        | 27055      | EXA          | Prof. Francesca Marta Lija Di Lastio (ID: 401383) | Act evolved             | Please complete the corresponding evaluation survey first before you entol    | 08.12.2021 | -                      | EVALUATE                          |
| vinciples of Philosophy 2          | 14.12.2021 08:00        | 27211      | EXA          | Prof. Ivo De Gennaro (10: 200086)                 | 0<br>Not evolved        | Please complete the corresponding evaluation survey first before you encol    | 08.12.2021 | -                      | EVALUATE                          |
| inte tributario (corso progredito) | 14,12,2021 08:00        | 25406      | EXA          | Arv, Luca Sabbi (ID: )                            | O<br>Not employ         | Please complete the corresponding evaluation survey first before you enrol    | 06 12 2021 | -                      | EVALUATE                          |
|                                    |                         |            |              |                                                   |                         |                                                                               |            | 10                     | <ul> <li>▼ 1100110 € 3</li> </ul> |

Click on evaluate – if the course was offered by 2 or more lecturers, you will have to do 2 or more evaluations (i.e. Projects and Studios)

**Unibz** Facoltà di Design e Arti

Faculty of Design and Art

| r Most visited 🦂 sns 🥁 Budgetkeportkealtime 🥃 Bons 📦 Urie | - University Han | а 🕁 ке    | golamenti – | Regelu mil Fac eCO unidz mil Ak eco unidz position mil k i D eco | unioz positio 🧯 Le | ggi a italia - Univers 🚺 vonagen Unioremien 🐚 impersonate - Coc            | cpit 💽 OF  | is regolamenti ECU | DUTNET BOO       | okmark: |
|-----------------------------------------------------------|------------------|-----------|-------------|------------------------------------------------------------------|--------------------|----------------------------------------------------------------------------|------------|--------------------|------------------|---------|
| My exams 🛛 🔍 119 likes 📄 Leave a feedback 🛛 📢 News        |                  |           |             |                                                                  |                    |                                                                            |            | Sear               | ch               | ۹       |
| Search                                                    |                  |           |             |                                                                  |                    |                                                                            |            |                    |                  | ł       |
| Description                                               | Exam date 🖕      | Exam code | Exam type   | Commission president                                             | Status             | Action comment                                                             | Deadline   | Position/Count     | Action           |         |
| Principles of Philosophy 1                                | 17.12.2021 14:00 | 27210     | EXA         | Prof. Ivo De Gennaro (ID: 300086)                                | 1<br>Not enrolled  | Please complete the corresponding evaluation survey first before you enrol | 11.12.2021 | -                  | EVALUATE         |         |
| Introduction to Public Policy                             | 17.12.2021 12:00 | 27168     | OPT         | Prof. Roberto Farneti (ID: 400355)                               | 1<br>Not enrolled  | Please complete the corresponding evaluation survey first before you enrol | 11.12.2021 | -                  | EVALUATE         |         |
| Diritto pubblico e amministrativo                         | 16.12.2021 10:00 | 27404     | EXA         | Prof. Stefania Baroncelli (ID: 300012)                           | 1<br>Not enrolled  | You can errol                                                              | 10.12.2021 | -                  | ENROL            |         |
| Internationale Volkswirtschaftslehre                      | 15.12.2021 14:00 | 27197     | EXA         | Prof. Dr. Stefan Franz Schubert (ID: 300054)                     | 1<br>Not enrolled  | Please complete the corresponding evaluation survey first before you enrol | 09.12.2021 | -                  | EVALUATE         |         |
| Wine Economics                                            | 15.12.2021 10:00 | 27165     | OPT         | Prof. Günter Schamel (ID: 300060)                                | 1<br>Not enrolled  | Please complete the corresponding evaluation survey first before you enrol | 09.12.2021 | -                  | EVALUATE         |         |
| Theory of International Relations                         | 15.12.2021 16:00 | 27160     | EXA         | dr. Benedetta Carlotti (ID: 403972)                              | 1<br>Not enrolled  | You can errol                                                              | 09.12.2021 | -                  | ENROL            |         |
| Statistica                                                | 14.12.2021 12:00 | 27010     | EXA         | Prof. Francesca Marta Lilja Di Lascio (ID: 401383)               | 1<br>Not enrolled  | Please complete the corresponding evaluation survey first before you enrol | 08.12.2021 | -                  | EVALUATE         |         |
| Statistica per SES                                        | 14.12.2021 12:00 | 27055     | EXA         | Prof. Francesca Marta Lilja Di Lascio (ID: 401383)               | 1<br>Not enrolled  | Please complete the corresponding evaluation survey first before you enrol | 08.12.2021 | -                  | EVALUATE         |         |
| Academic Writing and Research Skills                      | 14.12.2021 10:00 | 25449     | EXA         | Prof. Paolo Maria Perego (ID: 300167)                            | 1<br>Not enrolled  | Please complete the corresponding evaluation survey first before you enrol | 08.12.2021 | -                  | EVALUATE         |         |
| Revisione aziendale (corso progredito)                    | 14.12.2021 12:00 | 25403     | EXA         | Prof. Marco Mainardi (ID: 211643)                                | 1<br>Not enrolled  | Please complete the corresponding evaluation survey first before you enrol | 08.12.2021 | -                  | EVALUATE         | •       |
|                                                           |                  |           |             |                                                                  |                    |                                                                            |            | 10                 | + 1 - 10 of 12 < | >       |

If you cannot find an exam, check below on the right if there is maybe a second page with exams (highlighted in yellow)

unibz

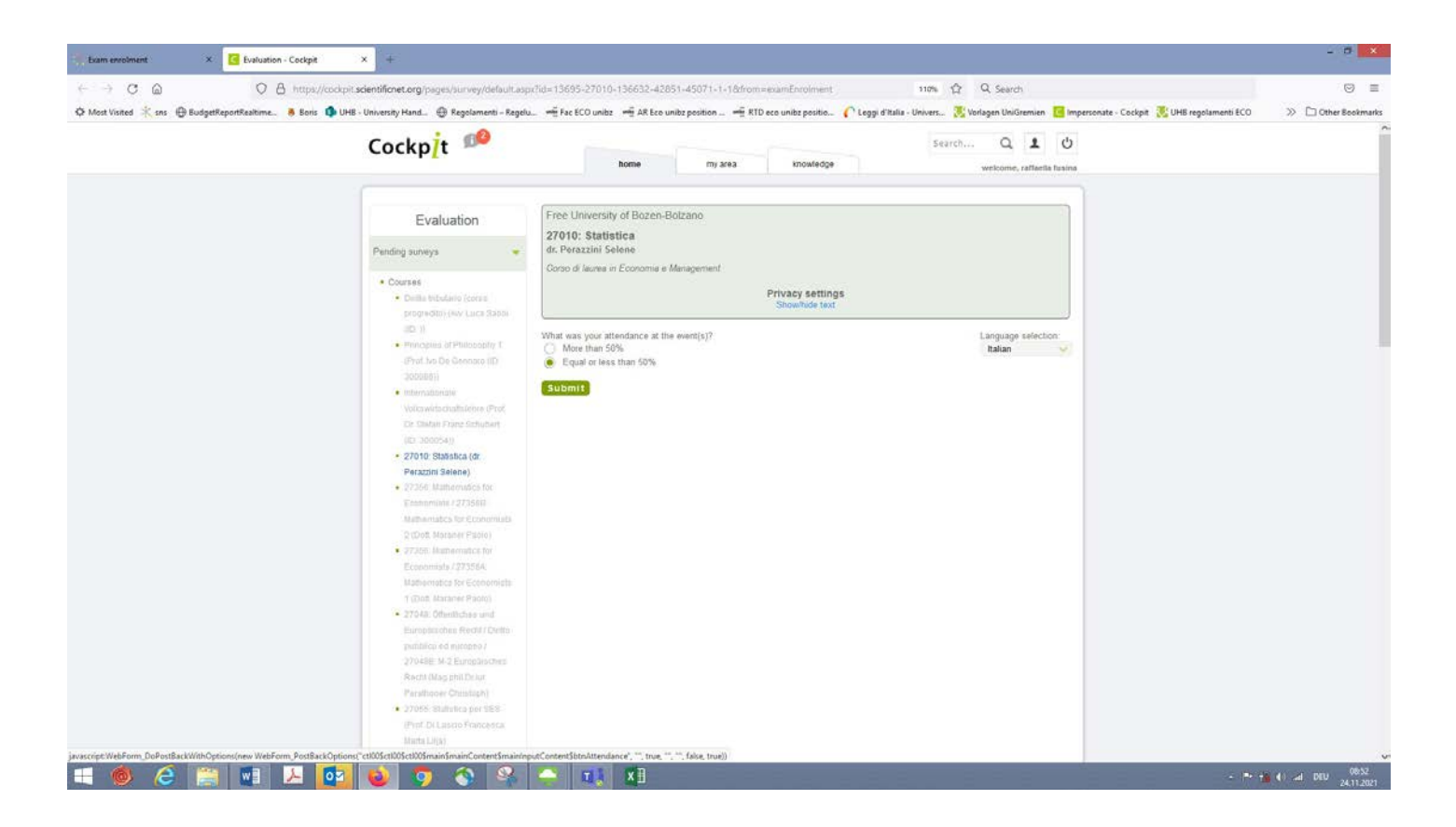

Select questionnaire – click on submit – do the evaluation – submit (if the submission does not work, check if you have answered all the questions – see note in red)

> pubblico ed europeo / 27048A: M-1 Diritto pubblico (Prof. Baroncelli Stefania)

 25403: Revisione aziendale (corso progredito) (Prof. Mainardi Marco)

 27211: Principles of Philosophy 2 (Dr. phil. Simon Robert)

 27010: Statistica (Prof. Di Lascio Francesca Marta Lilja)

 27048: Öffentliches und Europäisches Recht / Diritto pubblico ed europeo / 27048A: M-1 Diritto pubblico (Dott. Busatta Lucia)

| Commenti                       |                                                  |                               |                                |              |
|--------------------------------|--------------------------------------------------|-------------------------------|--------------------------------|--------------|
| 1. (p. esemp<br>singoli moduli | , per corsi suddivisi in vari moduli e c<br>ui): | on docenti diversi è possibil | e inserire i propri commenti e | suggerimenti |
|                                |                                                  |                               |                                |              |
|                                |                                                  |                               |                                |              |
| Please answe                   | the question.                                    |                               |                                | ///,         |
|                                |                                                  |                               |                                |              |

If you cannot submit – maybe you did not answer all questions – check (see red note highlighted in yellow)

| 🔆 Exam enrolment × 🖸 Evaluation - Cockpit                                         | × +                                                                                                    |                                                                                                    |                                                                         |
|-----------------------------------------------------------------------------------|----------------------------------------------------------------------------------------------------|----------------------------------------------------------------------------------------------------|-------------------------------------------------------------------------|
| $\leftarrow \rightarrow$ C $\textcircled{a}$ O $\textcircled{b}$ https://cockpit. | scientificnet.org/pages/survey/default.asp                                                                                                    | x?r=0&err=                                                                                                    | 110% ☆ Q Search                                                         |
| 🌣 Most Visited 🌟 sns 💮 BudgetReportRealtime 🛎 Boris 🇊 UHB                         | - University Hand 💮 Regolamenti – Regelu                                                                                                    | 📲 Fac ECO unibz 🗯 AR Eco unibz position 📲 RTD eco unibz positio 🌔 Leggi d                                               | Italia - Univers 🚺 Vorlagen UniGremien 🧧 Impersonate - Cockpit 🔀 UHB re |
|                                                                                   | Cockp <mark>/</mark> t 🥬                                                                                                    | home my area knowledge                                                                                                  | Search Q L U<br>welcome, raffaella fusina                               |
|                                                                                   | Evaluation                                                                                                    | Free University of Bozen-Bolzano                                                                                        |                                                                         |
|                                                                                   | Pending surveys                                                                                                    |                                                                                                    |                                                                         |
|                                                                                   | Courses     Diritlo tributario (corso<br>progredito) (Aw. Luca Sabbi<br>(0D:))     Principles of Philosophy 1<br>(Prof. Ivo De Gennaro (ID:<br>300065))     Internationale<br>Vollewinschaftslehere (Prof.<br>Dr. Stefan Franz Schubert<br>(ID: 300054))     27356: Mathematics for<br>Economists / 273569:<br>Mathematics for Economists<br>2 (Dott. Maraner Paolo)     27356: Mathematics for<br>Economists / 27356A:<br>Mathematics for Economists<br>1 (Dott. Maraner Paolo)     27356: Mathematics for<br>Economists / 27356A:<br>Mathematics for Economists<br>1 (Dott. Maraner Paolo)     27048: Öftentliches und<br>Europäisches Recht / Dintio | Operation completed successfully. Thank you for your cooperation!<br>Please select survey in the menu on the left side. |                                                                         |
|                                                                                   | Europäisches Recht / Diritto<br>pubblico ed europeo /<br>27048B: M-2 Europäisches                                                                                                    |                                                                                                    |                                                                         |

Before you go back in order to enroll in the exam, please check on the left if you have to do another evaluation for the course

|                                                         |                                                  |              |                           | pit • enbregonintentri Leo |
|---------------------------------------------------------|--------------------------------------------------|--------------|---------------------------|----------------------------|
| Cock pit <b>t</b> P                                     |                                                  | Search       | Q 1 U                     |                            |
| Ĩ                                                       | home myarea                                      |              | welcome, ranaella fusulll |                            |
|                                                         |                                                  |              |                           |                            |
| Evaluation                                              | Free Univerty of Bozen-Bolzano                   |              |                           |                            |
|                                                         | 2701O: Statistica                                |              |                           |                            |
| Pending surveys                                         | Prof. Ol lasclo Francesca Marta Lllj8            |              |                           |                            |
|                                                         | Corsodi la 11 rea m E('; Ot'>OIT"ra e Management |              |                           |                            |
| <ul> <li>Courses</li> </ul>                             | Pov                                              | acusettings  |                           |                            |
| Diritto tributario (corso                               | Sh                                               | ow/hide text |                           |                            |
| progredito) (Aw, Luca Sabbi                             | l                                                |              |                           |                            |
| (ID: ))<br>Bringiples of Shilesephy 1                   | What was your attendance at the event(s)?        |              | Language selecton         |                            |
| Principles of Philosophy 1<br>(Prof. No.Do.Coppare (ID: | MOfe than 50%                                    |              | hahan                     |                            |
| (Plot. No De Gennaro (iD.                               | Equal of less man 50 %                           |              |                           |                            |
| Internationale                                          |                                                  |              |                           |                            |
| Volkswirtschaftslehre (Prof                             |                                                  |              |                           |                            |
| Dr. Stefan Franz Schubert                               |                                                  |              |                           |                            |
| (ID: 300054))                                           |                                                  |              |                           |                            |
| 27356: Mathematics for                                  |                                                  |              |                           |                            |
| Economists / 27356B:                                    |                                                  |              |                           |                            |
| Mathematics for Economists                              |                                                  |              |                           |                            |
| 2 (Dott. Maraner Paolo)                                 |                                                  |              |                           |                            |
| 27356: Mathematics for                                  |                                                  |              |                           |                            |
| Economists / 27356A:                                    |                                                  |              |                           |                            |
| Mathematics for Economists                              |                                                  |              |                           |                            |
| 1 (Dott. Maraner Paolo)                                 |                                                  |              |                           |                            |
| 27048: Öffentliches und                                 |                                                  |              |                           |                            |

unibz Facoltà di Design e Arti

Faculty of Design and Art

## NE T RESH

| * Exam enrolment × +                                                         |              |            |                                                          |                      |                                                                            |            |                    |            | - 🗆 🗙           |
|------------------------------------------------------------------------------|--------------|------------|----------------------------------------------------------|----------------------|----------------------------------------------------------------------------|------------|--------------------|------------|-----------------|
| ← → C @ @ D @ P https://my.scientificnet.or                                  | g/exam-enrol | lment/en   | /#/                                                      |                      | 70% ☆ Q Search                                                             |            |                    |            | ⊠ ≡             |
| 🌣 Most Visited 🤾 sns   ⊕ BudgetReportRealtime 👅 Boris 🌖 UHB - University Han | d 🕀 Regola   | amenti – R | Regelu 🖏 Fac ECO unibz 🖏 AR Eco unibz position 🖏 RTD eco | o unibz positio 🌔 Le | ggi d'Italia - Univers 🚺 Vorlagen UniGremien 🧧 Impersonate - Cocl          | kpit 🚺 UH  | HB regolamenti ECO | » C        | Other Bookmarks |
| my SNS Home > Exam enrolment                                                 |              |            |                                                          |                      |                                                                            |            |                    |            | EN - 🕒          |
| My exams   🖤 119 likes   🗭 Leave a feedback   📢 News                         |              |            |                                                          |                      |                                                                            |            |                    | Search     | ۹               |
| Search                                                                       |              |            |                                                          |                      |                                                                            |            |                    |            | :               |
| Description Exam date $\psi$                                                 | Exam code Ex | ram type   | Commission president                                     | Status               | Action comment                                                             | Deadline   | Position/Count     | 1          | Action          |
| Principles of Philosophy 1 17.12.2021 14.00                                  | 27210 Đ      | XA         | Prof. Ivo De Gennaro (ID: 300086)                        | L<br>Not enrolled    | Please complete the corresponding evaluation survey first before you enrol | 11.12.2021 | -                  |            | EVALUATE        |
| Introduction to Public Policy 17.12.2021 12:00                               | 27168 OF     | РТ         | Prof. Roberto Farneti (ID: 400355)                       | 1<br>Not enrolled    | Please complete the corresponding evaluation survey first before you enrol | 11.12.2021 | -                  | 1          | EVALUATE        |
| Diritto pubblico e amministrativo 16.12.2021 10.00                           | 27404 Đ      | XA         | Prof. Stefania Baroncelli (ID: 300012)                   | 1<br>Not enrolled    | You can enrol                                                              | 10.12.2021 | -                  | 1          | ENROL           |
| Internationale Volkswirtschaftslehre 15.12.2021 14.00                        | 27197 Đ      | XA         | Prof. Dr. Stefan Franz Schubert (ID: 300054)             | 1<br>Not enrolled    | Please complete the corresponding evaluation survey first before you enrol | 09.12.2021 | -                  | I          | EVALUATE        |
| Wine Economics 15.12.2021 10:00                                              | 27165 OF     | РТ         | Prof. Günter Schamel (ID: 300060)                        | 1<br>Not enrolled    | Please complete the corresponding evaluation survey first before you enrol | 09.12.2021 | -                  | I          | EVALUATE        |
| Theory of International Relations 15.12.2021 16:00                           | 27160 E      | XA         | dr. Benedetta Carlotti (ID: 403972)                      | 1<br>Not enrolled    | You can enrol                                                              | 09.12.2021 | -                  | I          | ENROL           |
| Statistica 14.12.2021 12.00                                                  | 27010 Đ      | XA         | Prof. Francesca Marta Lilja Di Lascio (ID: 401383)       | 1<br>Not enrolled    | Please complete the corresponding evaluation survey first before you enrol | 08.12.2021 | -                  | - 7        | EVALUATE        |
| Statistice per SES 14.12.2021 12:00                                          | 27055 Đ      | XA         | Prof. Francesca Marta Liija Di Lascio (ID: 401383)       | 1<br>Not enrolled    | Please complete the corresponding evaluation survey first before you enrol | 08.12.2021 | -                  | I          | EVALUATE        |
| Academic Writing and Research Skills 14.12.2021 10:00                        | 25449 Đ      | XA         | Prof. Paolo Maria Perego (ID: 300167)                    | 1<br>Not enrolled    | Please complete the corresponding evaluation survey first before you enrol | 08.12.2021 | -                  |            | EVALUATE        |
| Revisione aziendale (corso progredito) 14.12.2021 12.00                      | 25403 E      | XA         | Prof. Marco Mainardi (ID: 211643)                        | 1<br>Not enrolled    | Please complete the corresponding evaluation survey first before you enrol | 08.12.2021 | -                  |            | EVALUATE        |
|                                                                              |              |            |                                                          |                      |                                                                            |            |                    | 10 + 1 - 1 | 10 of 12 < >    |

<u>NOW</u> you can enroll – if not, <u>refresh</u> (highlighted in yellow) and try again – see next slide

# **3<sup>rd</sup> Step:** select the exam you would like to enroll in (My Exams) and click on the green button "ENROL"

| K Exam enrolment × +                                                                                 |                    |            |             |                                                         |                     |                                                                            |            |                    |          |                 |
|----------------------------------------------------------------------------------------------------|--------------------|------------|-------------|---------------------------------------------------------|---------------------|----------------------------------------------------------------------------|------------|--------------------|----------|-----------------|
| $\leftarrow$ $\rightarrow$ C $\textcircled{a}$ $\bigcirc$ $\bigcirc$ $\bigcirc$ $\bigcirc$ https://r | ny.scientificnet.c | org/exam-e | nrolment/e  | n/#/                                                    |                     | 70% 公 Q Search                                                             |            |                    |          |                 |
| 🜣 Most Visited 🔆 sns   BudgetReportRealtime 👅 Boris 🤹 Ul                                             | HB - University Ha | nd 🛞 Re    | golamenti – | Regelu 🖏 Fac ECO unibz 🖏 AR Eco unibz position 🖏 RTD ec | o unibz positio 🌔 L | eggi d'Italia - Univers  Vorlagen UniGremien 🛛 Coc                         | kpit 🚺 Uł  | HB regolamenti ECO | » C      | ] Other Bookmar |
| my SNS Home > Exam enrolment                                                                         |                    |            |             |                                                         |                     |                                                                            |            |                    |          | EN - O          |
|                                                                                                    |                    |            |             |                                                         |                     |                                                                            |            |                    |          | 0               |
|                                                                                                    |                    |            |             |                                                         |                     |                                                                            |            |                    | Search   | ¥               |
| Search                                                                                               |                    |            |             |                                                         |                     |                                                                            |            |                    |          | :               |
| Description                                                                                          | Exam date 🔸        | Exam code  | Exam type   | Commission president                                    | Status              | Action comment                                                             | Deadline   | Position/Count     |          | Action          |
| Principles of Philosophy 1                                                                           | 17.12.2021 14:00   | 27210      | EXA         | Prof. Ivo De Gennaro (ID: 300086)                       | Not enrolled        | Please complete the corresponding evaluation survey first before you enrol | 11.12.2021 | -                  |          | EVALUATE        |
| Introduction to Public Policy                                                                        | 17.12.2021 12:00   | 27168      | OPT         | Prof. Roberto Farneti (ID: 400355)                      | 1<br>Not enrolled   | Please complete the corresponding evaluation survey first before you enrol | 11.12.2021 | -                  | I        | EVALUATE        |
| Diritto pubblico e amministrativo                                                                    | 16.12.2021 10:00   | 27404      | EXA         | Prof. Stefania Baroncelli (ID: 300012)                  | 1<br>Not enrolled   | You can enrol                                                              | 10.12.2021 | -                  | I        | ENROL           |
| Internationale Volkswirtschaftslehre                                                                 | 15.12.2021 14:00   | 27197      | EXA         | Prof. Dr. Stefan Franz Schubert (ID: 300054)            | 1<br>Not enrolled   | Please complete the corresponding evaluation survey first before you enrol | 09.12.2021 | -                  | 1        | EVALUATE        |
| Wine Economics                                                                                       | 15.12.2021 10:00   | 27165      | OPT         | Prof. Günter Schamel (ID: 300060)                       | 1<br>Not enrolled   | Please complete the corresponding evaluation survey first before you enrol | 09.12.2021 | -                  | 1        | EVALUATE        |
| Theory of International Relations                                                                    | 15.12.2021 16:00   | 27160      | EXA         | dr. Benedetta Carlotti (ID: 403972)                     | 1<br>Not enrolled   | You can enrol                                                              | 09.12.2021 | -                  | I        | ENROL           |
| Statistica                                                                                           | 14.12.2021 12:00   | 27010      | EXA         | Prof. Francesca Marta Lilja Di Lascio (ID: 401383)      | 0                   | You can enrol                                                              | 08.12.2021 | -                  |          | ENROL           |
|                                                                                                    |                    |            |             |                                                         | Not enrolled        |                                                                            |            |                    |          |                 |
| Statistica per SES                                                                                   | 14.12.2021 12:00   | 27055      | EXA         | Prof. Francesca Marta Lilja Di Lascio (ID: 401383)      | Not enrolled        | Please complete the corresponding evaluation survey first before you enrol | 08.12.2021 | -                  | 1        | EVALUATE        |
| Academic Writing and Research Skills                                                                 | 14.12.2021 10:00   | 25449      | EXA         | Prof. Paolo Maria Perego (ID: 300167)                   | 1<br>Not enrolled   | Please complete the corresponding evaluation survey first before you enrol | 08.12.2021 | -                  | I        | EVALUATE        |
| Revisione aziendale (corso progredito)                                                               | 14.12.2021 12:00   | 25403      | EXA         | Prof. Marco Mainardi (ID: 211643)                       | 1<br>Not enrolled   | Please complete the corresponding evaluation survey first before you enrol | 08.12.2021 | -                  | ſ        | EVALUATE        |
|                                                                                                    |                    |            |             |                                                         |                     |                                                                            |            |                    | 10 + 1-1 | 10 of 12 < >    |
|                                                                                                    |                    |            |             |                                                         |                     |                                                                            |            |                    |          |                 |

Fakultät für Design und Künste Facoltà di Design e Arti

Faculty of Design and Art

| * Exam enrolment × +                                      |                                |                    |             |                                                          |                      |                                                                            |              |                 | - 0 🗾                 |
|-----------------------------------------------------------|--------------------------------|--------------------|-------------|----------------------------------------------------------|----------------------|----------------------------------------------------------------------------|--------------|-----------------|-----------------------|
| ← → C @ ○ A == https://my                                 | scientificnet.o                | <b>rg</b> /exam-er | nrolment/e  | n/#/                                                     |                      | 70% ☆ Q Search                                                             |              |                 |                       |
| 🌣 Most Visited 🤺 sns   BudgetReportRealtime 👅 Boris 🤹 UHB | - University Han               | id 🕀 Re            | golamenti – | Regelu 🗤 Fac ECO unibz 🗤 AR Eco unibz position 🗤 RTD eco | o unibz positio 🬔 Le | eggi d'Italia - Univers 🚺 Vorlagen UniGremien 🛛 🧲 Impersonate - Co         | ckpit 🔀 UHB  | regolamenti ECO | >> 🗋 Other Bookmar    |
| my SNS Home > Exam enrolment                              |                                |                    |             |                                                          |                      |                                                                            |              |                 | EN - 0                |
| My exams 🛛 🖤 119 likes 📮 Leave a feedback 📢 News          |                                |                    |             |                                                          |                      |                                                                            |              |                 | Search Q              |
| Search                                                    |                                |                    |             |                                                          |                      |                                                                            |              |                 | :                     |
| Description                                               | Exam date 🔶                    | Exam code          | Exam type   | Commission president                                     | Status               | Action comment                                                             | Deadline F   | Position/Count  | Action                |
| Principles of Philosophy 1                                | 17.12.2021 14:00               | 27210              | EXA         | Prof. Ivo De Gennaro (ID: 300086)                        | 1<br>Not enrolled    | Please complete the corresponding evaluation survey first before you enrol | 11.12.2021 - | -               | EVALUATE              |
| Introduction to Public Policy                             | 17.12.2021 12:00               | 27168              | орт         | Prof. Roberto Farneti (ID: 400355)                       | 1<br>Not enrolled    | Please complete the corresponding evaluation survey first before you enrol | 11.12.2021 - | -               | EVALUATE              |
| Diritto pubblico e amministrativo                         | 16.12.2021 10:00               | 27404              | EXA         | Prof. Stefania Baroncelli (ID: 300012)                   | 1<br>Not enrolled    | You can enrol                                                              | 10.12.2021 - | -               | ENROL                 |
| Internationale Volkswirtschaftslehre                      | 15.12.2021 14:00               | 27197              | EXA         | Prof. Dr. Stefan Franz Schubert (ID: 300054)             | 1<br>Not enrolled    | Please complete the corresponding evaluation survey first before you enrol | 09.12.2021 - | -               | EVALUATE              |
| Wine Economics                                            | 15.12.2021 10:00               | 27165              | OPT         | Prof. Günter Schamel (ID: 300060)                        | 1<br>Not enrolled    | Please complete the corresponding evaluation survey first before you enrol | 09.12.2021 - | -               | EVALUATE              |
| Theory of International Relations                         | 15.12.2021 16:00               | 27160              | EXA         | dr. Benedetta Carlotti (ID: 403972)                      | 1<br>Not enrolled    | You can enrol                                                              | 09.12.2021 - | -               | ENROL                 |
| Statistica                                                | 14 <mark>.12.2021 12:00</mark> | 27010              | EXA         | Prof. Francesca Marta Lilja Di Lascio                    | 0                    | You can unenrol                                                            | 08.12.2021   | 1/1             | UNENROL               |
| Statistica per SES                                        | 14.12.2021 12:00               | 27055              | EXA         | Prof. Francesca Marta Lilja Di Lascio (ID: 401383)       | 1<br>Not enrolled    | Please complete the corresponding evaluation survey first before you enrol | 08.12.2021 - | -               | EVALUATE              |
| Academic Writing and Research Skills                      | 14.12.2021 10:00               | 25449              | EXA         | Prof. Paolo Maria Perego (ID: 300167)                    | 1<br>Not enrolled    | Please complete the corresponding evaluation survey first before you enrol | 08.12.2021 - | -               | EVALUATE              |
| Revisione aziendale (corso progredito)                    | 14.12.2021 12:00               | 25403              | EXA         | Prof. Marco Mainardi (ID: 211643)                        | 1<br>Not enrolled    | Please complete the corresponding evaluation survey first before you enrol | 08.12.2021 - | -               | EVALUATE              |
|                                                           |                                |                    |             |                                                          |                      |                                                                            |              | ,               | 10 - 1 - 10 of 12 < > |

Once you are enrolled you see a check in a green dot "Enrolled" and can un-enroll if you change your mind by clicking on the red button UNENROLL. In any case MIND THE DEADLINE!!!!!!!!!

At the same time, you will receive an e-email  $\rightarrow$  for every enrolment as well as for every un-enrolment, you will receive an email with the updated list of exams you are enrolled in

| From: my SNS Notifications < <u>mysnsnotifications@scientificnet.org</u> ><br>Sent: Tuesday, November 23, 2021 6:05 PM<br>To: (Student Eco19) ><br>Subject: SNPOLMENT Mate No. 1997, 1997 | From: my SNS Notifications < <u>mysnsnotifications@scientificnet.org</u> ><br>Sent: Tuesday, November 23, 2021 9:00 PM |
|----------------------------------------------------------------------------------------------------|----------------------------------------------------------------------------------------------------|
| Subject: ENROLIVIENT Matr. Nr. XXX - XXX                                                                                                    |                                                                                                    |
| List of exams you are enrolled:                                                                                                    | List of exams you are enrolled:                                                                                        |
| 14.12.2021 12:00 - Statistica EXA                                                                                                    | 14.12.2021 12:00 - Statistica EXA                                                                                      |
|                                                                                                    | 17.12.2021 14:00 - Principles of Philosophy 1 EXA                                                                      |
| Powered by mySNS                                                                                                    |                                                                                                    |
| This is an automatically generated email, please do not reply!                                                                                                    | Powered by mySNS                                                                                                    |
|                                                                                                    | This is an automatically generated email, please do not reply!                                                         |

### If you unenroll from both you also get a mail for the unenrollment

From: my SNS Notifications <<u>mysnsnotifications@scientificnet.org</u>> Sent: Tuesday, November 23, 2021 9:21 PM Subject: ENROLMENT <u>Matr</u>. Nr. xxx

ACTUALLY YOU ARE NOT ENROLED TO ANY EXAM

This is an automatically generated email, please do not reply!

|                                           |                           | rg/exam-e  | enrolment/          | en/#/                                                                                                    | -ā mo iku ik            | 70% 얇고 Q Search                                                            | Carlos Tra       | IR south and too   | ©                |
|-------------------------------------------|---------------------------|------------|---------------------|----------------------------------------------------------------------------------------------------|-------------------------|----------------------------------------------------------------------------|------------------|--------------------|------------------|
| Nost Visited 🔨 sns 🕑 BudgetReportRealtime | Bons DHB - University Har | nd 🕛 K     | egolamenti -        | - Regelu •••• Fac ECO unibz ••••• AR Eco unibz position                                                                                                    | KTD eco unibz positio 👔 | * Leggi d'Italia - Univers 🔯 Vorlagen UniGremien 🔽 Impersonate             | - Cockpit [ 🔀 Ul | 15 regolamenti ECO | >> D Other Bookr |
|                                           |                           |            |                     |                                                                                                    |                         |                                                                            |                  |                    |                  |
| ly exams 🛛 🖤 119 Ekem 🗍 🗮 Lawve a feedbac | k 📢 News                  |            |                     |                                                                                                    |                         |                                                                            |                  |                    | Search Q         |
|                                           |                           |            |                     |                                                                                                    |                         |                                                                            |                  |                    |                  |
| en gine                                   | Pauri date 👙              | Taers cade | Fann type           | Commission provident                                                                                                    | Dames                   | Actions conversion                                                         | Deadlase         | Pandanal Court     | Arter            |
| visciples of Philosophy 1                 | 17.12.2021 14.00          | 27210      | EXA                 | Prof. Ivo De Germane (ID: 300086)                                                                                                    | O<br>Not examined       | Please complete the corresponding evaluation survey first before you errol | 11.12.2021       | -                  | EVALUATE         |
| moduction to Public Policy                | 17.12.2021 12:00          | 27168      | OFT                 | Prof. Roberto Farneti (ID-400255)                                                                                                    | 0<br>Not enabled        | Please complete the corresponding evaluation survey first before you enrol | 11.12.2021       |                    | CVALUATE         |
| letto pubblico e amministracivo           | 16.12.2021 10:00          | 27404      | EXA                 | Prof. Stefania Batoncelli (IC: 300012)                                                                                                    | O Hot with the          | You can ental                                                              | 10.12.2021       | 5                  |                  |
| rtemationale Volkawirtschaftslehre        | 19.12.2021 14.00          | 27197      | EXA                 | Phof. Dr. Stefan Franz Schubert (10: 300054)                                                                                                    | Disc envolued           | Mease complete the corresponding evaluation survey first before you errol  | 09.12.2021       | 2                  | *Vatinave        |
| Wine Economics                            | 19.12.2021 10:00          | 27169      | Unenro              | al.                                                                                                    |                         | action survey first before you errol                                       | 09.12.2021       |                    | EVALUATE         |
| hoory of International Relatione          | 15.12.2021 16:00          | 27160      | Do you re           | sally want to unenrol from Statistica ?                                                                                                    |                         |                                                                            | 09.12.2021       | -                  | ENROL-           |
| hatistica                                 | 14.12.2021 12.00          | 27010      |                     |                                                                                                    | Success                 | CANOEL CONTINUE                                                            | 08.12.2021       | 171                | UNEMROL          |
| atlatica per SES                          | 14 12 2021 12:00          | 27055      | EXA                 | Prof. Francesce Marte Lijs Di Lescio (ID: dD1383)                                                                                                    | 0<br>Hot en offed       | Please complete the corresponding evaluation survey first before you enrol | DR.12.2021       |                    | EVALUATE         |
| cademic Writing and Research Skills       | 14.12.2021 10:00          | 25449      | EXA                 | Prof. Paolo Maria Perego (ID: 300167)                                                                                                    | 0<br>Hot entailed       | Please complete the corresponding evaluation survey first before you encol | 08.12.2021       | 2                  | SVALUATE         |
| erisione aziendele (coreo progredito)     | 14.12.2021 12:00          | 25403      | EXA                 | Prof. Marco Meinardi (ID: 211643)                                                                                                    | 0<br>Not arrested       | Mease complete the corresponding evaluation survey first before you errol  | 08.12.2021       | <i>2</i>           | ovaluare         |
|                                           |                           |            |                     |                                                                                                    |                         |                                                                            |                  |                    | 0 - 1-10-412 C > |
|                                           |                           |            | Color               | ina Toal                                                                                                    |                         |                                                                            |                  |                    |                  |
|                                           |                           | 1          | 410-0001A)          |                                                                                                    |                         |                                                                            |                  |                    |                  |
|                                           |                           |            |                     | and a strategy of the second second sec |                         |                                                                            |                  |                    |                  |
|                                           |                           |            | Carlo o and a serie |                                                                                                    |                         |                                                                            |                  |                    |                  |

If you want to unenroll (always mind the deadline!) click on the red button. You will be asked if you are sure, continue if you are

unibz Facoltà di Design e Arti

Faculty of Design and Art

#### **De-enrollment** from exams: select "Action" – UNENROL

| y exams 🛛 💙 117 likes 🛛 📮 Leave a fee                                                                                                    | edback 🛛 📢 New   | /S        |           |                      |          |                 |            | S              | earch   |  |  |  |  |
|----------------------------------------------------------------------------------------------------|------------------|-----------|-----------|----------------------|----------|-----------------|------------|----------------|---------|--|--|--|--|
| ā.                                                                                                    |                  |           |           |                      |          |                 |            |                |         |  |  |  |  |
| earch                                                                                                    |                  |           |           |                      |          |                 |            |                |         |  |  |  |  |
| escription                                                                                                    | Exam date 🔱      | Exam code | Exam type | Commission president | Status   | Action comment  | Deadline   | Position/Count | Action  |  |  |  |  |
| rundlegende Elemente der multiprofessionellen<br>ooperation kennen und umsetzen                                                                        | 11.12.2021 17:00 | 80835     | EXA       | N/A                  | Enrolled | You can unenrol | 07.12.2021 | 72 / 75        | UNENROL |  |  |  |  |
| rundlegende Elemente der Elternarbeit mit Familien von<br>chülerInnen mit Beeinträchtigungen kennen und<br>msetzen können                              | 04.12.2021 17:00 | 80834     | EXA       | N/A                  | Enrolled | You can unenrol | 30.11.2021 | 72 / 75        | UNENROL |  |  |  |  |
| strumente und Methoden für Evaluationsprozesse und<br>chulentwicklungsprozesse im Bereich Inklusion kennen<br>nd umsetzen können                       | 20.11.2021 17:00 | 80833     | EXA       | N/A                  | Enrolled | You can unenrol | 16.11.2021 | 64 / 67        | UNENROL |  |  |  |  |
| trategien für die Informations- und<br>ensibilisierungsarbeit mit SchülerInnen zum Thema<br>eeinträchtigung und Inklusion kennen und umsetzen<br>önnen | 13.11.2021 17:00 | 80831     | EXA       | N/A                  | Enrolled | You can unenrol | 09.11.2021 | 72 / 75        | UNENROL |  |  |  |  |

The **deadline** for enrolment and cancellation of enrolment is **three working days before the exam date** (exam date not considered, as well as festivities and Sundays).

### Why am I not able to enrol for an exam?

The main reasons at a glance:

- the deadline (3 "free" days before the exam) has expired

- you have not certified the official teaching language of the course at the B1 level – if the course is modular and each module has a different language you need to certify all the languages at B1 level

- the exam is not in your "study career" but only in your "timetable"
- only for project's or Studio's exams: you have already sat that exam twice in the same academic year
- you have not paid your tuition fees

**IF** none of the above-mentioned reasons apply, please contact the Faculty Secretariat **<u>immediately</u>**: design-art@unibz.it